# Guide utilisateur

## du site Web de

## gestion des juges

## d'artistic swimming

#### Table des matières

| P | résentation                                        | 3   |
|---|----------------------------------------------------|-----|
|   | Petit historique                                   | 3   |
|   | Ce dont vous avez besoin                           | 3   |
|   | Langues                                            | 3   |
|   | Information                                        | 3   |
| C | Dpérations à réaliser                              | .4  |
|   | Adresse du site de résultats                       | 4   |
|   | Se connecter                                       | 4   |
|   | Modifications des données personnelles             | 5   |
|   | Rôle "Club"                                        | 6   |
|   | Liste des juges                                    | 6   |
|   | Dés- activer des juges                             | 7   |
|   | Se déconnecter                                     | 7   |
|   | Rôle "Juge arbitre" ou "Responsable des résultats" | 8   |
|   | Liste des juges                                    | 8   |
|   | Role "Admin"                                       | 10  |
|   | Liste des juges (complement)                       | 10  |
|   | Fffacer un juge                                    | 11  |
|   | Ajouter un juge                                    | .12 |
|   | Importer un fichier                                | 12  |
|   | Modifier des juges par catégorie                   | 13  |
|   | Dés- activer des juges (admin)                     | 13  |
|   | Envoyer un e-mail                                  | 14  |
|   | Role "Super admin"                                 | 15  |
|   | Gestion des clubs                                  | 16  |
|   | Ajouter un club                                    | 16  |
|   | Liste des clubs                                    | 10  |
|   | Effacer un club                                    | .17 |
|   | Gestion des utilisateurs                           | 18  |
|   | Ajouter un utilisateur                             | .18 |
|   | Liste des utilisateurs                             | 18  |
|   | Modifier un utilisateur                            | 19  |
|   | Effacer un utilisateur                             | 20  |
|   | Gestion des traductions                            | 21  |
|   | Ajouter une traduction                             | 21  |

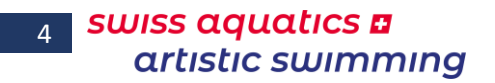

| Modifier une traduction | 21 |
|-------------------------|----|
| Liste des traductions   | 22 |

#### Présentation

#### Petit historique

L'idée de ce fichier date de début de la saison 2016 - 2017.

En effet, en début de chaque année nous attendons avec impatience la mise à disposition, par la responsable, du fichier actualisé des juges suites aux formations de novembre et de décembre. Cette actualisation est d'autant plus importante qu'elle sert de base de travail pour les juges arbitres et les responsables de résultats.

Actuellement cette liste est maintenue uniquement par deux personnes, et est envoyée deux à trois fois par année aux différents juges arbitres et à la fédération. Cette liste est également publiée sur le site Internet de la Fédération.

Menu Table des matières Présentation Opérations Rôle Club Rôle JA ou RR Rôle Admin Rôle Superadmin 3

Cette situation est, à notre époque, difficilement concevable et acceptable, surtout que nous devons toujours nous souvenir de l'endroit où nous l'avons enregistrée afin de pouvoir nous y référer, de plus la recherche dans une liste papier est souvent plus fastidieuse que sur un PC.

Dès lors la commission Compétition a développé un système web simpliste, permettant à toutes les personnes disposant d'un login (club, juges arbitres, responsables résultats, bureau artistic swimming) d'avoir accès à cette information et en fonction du login d'avoir accès à des fonctions supplémentaires en fonction de leur rôle.

Il est amené à évoluer au court du temps en fonction des différents bugs annoncés et / ou des demandes d'ajout que vous pourriez, vous utilisateurs, formuler. Toutes les demandes d'ajout ou de corrections sont donc bien évidemment les bienvenues.

#### Ce dont vous avez besoin

D'un ordinateur à un smartphone connecté à l'Internet, tous les périphériques sont utilisables, et un navigateur Web

#### Langues

Il peut être utilisé dans 3 langues différentes (Allemand, Anglais, Français), chaque utilisateur pouvant choisir individuellement sa langue d'utilisation par un simple clic lors de chaque connexion.

La langue de base du site est le français.

#### Information

Les mots en **vert** dans ce document sont des liens renvoyant à la partie explicative de la fonction.

| Opérations à réaliser                                                                                                    |                                                                                                    |
|----------------------------------------------------------------------------------------------------|----------------------------------------------------------------------------------------------------|
| Adresse du site de résultats                                                                                                    | Menu                                                                                                    |
| Saisir l'adresse du système de gestion des juges                                                                                                    | Table des matièresPrésentation                                                                          |
| http://swsyjuge.geckco.ch                                                                                                    | Opérations<br>Rôle Club                                                                                 |
| une page semblable à celle ci-dessous devrait s'afficher                                                                                                    | Rôle JA ou RR<br>Rôle Admin<br>Rôle Superadmin                                                          |
| swiss aquatics a<br>artistic swimming Juges artistic swimming Swiss aquatics - artistic swimming   Cal<br>BIODOP - JUDP - JUDP                                                                                                    | Version 2020.003<br><u>andriar   Documents   Juges   Résultats   Tests</u>   Administration   D   E   [ |
| Vous devez avoir le rôle club, juge arbitre ou admin pour pouvoir afficher la liste des juges.                                                                                                    | Veuillez vous connecter.                                                                                |
| Member of Swiss Olympic Association 🛛 🤎 🏹 🎝                                                                                                    | Powered by Geckco - 09/2019 ©                                                                           |
| Elle contient différents liens permettant :<br>d'accéder aux autres sites propres à l'artistic swimming<br>site Officiel, Calendrier, Documents, Résultats et Tests<br>d'accéder à la page de login; "Administration"<br>de changer la langue d'utilisation; "D", "E" et "F" (en haut à dro | ite)                                                                                                    |
| Se connecter                                                                                                    |                                                                                                    |
| Il faut ensuite <b>se connecter</b> en cliquant sur le lien "Administration"<br>L'écran suivant s'affiche                                                                                                    |                                                                                                    |
| VOPWALDUD9 - Administration                                                                                                    |                                                                                                    |
| Connexion NOM Prénom ' ' ' Mot de passe: Se loguer                                                                                                    |                                                                                                    |
| Member of Swiss Olympic Association 🛛 🐺 🄀 🎝                                                                                                    | Powered by Geckco - 02/2017 ©                                                                           |
| - Sélectionner votre nom dans le menu déroulant NOM Prénom et                                                                                                    |                                                                                                    |

- *Saisir* votre mot de passe dans le champ Mot de passe

#### (celui reçu par mail ou le mot de passe personnel si vous l'avez modifié),

- Puis *cliquer* sur le bouton " Se loguer ".

En vous loguant le système détermine votre rôle et dès lors les possibilités qui vous sont proposées sont différentes. Il existe trois rôles différentes : **Club**, **Juge arbitre** ou **Resp. des résultats** et **Administrateurs**. Ces différents rôles sont détaillés ci-après.

#### Modifications des données personnelles

Dès la connexion l'utilisateur peut modifier son mot de passe et /ou son

**e-mail** cette opération s'effectue par un clic sur l'icône de l'écran, la page suivante s'affiche

| Modification du mot de passe |                                     |  |  |  |  |  |  |  |
|------------------------------|-------------------------------------|--|--|--|--|--|--|--|
| NOM Prénom :                 | VARESIO Pascal                      |  |  |  |  |  |  |  |
| Droit :                      | Juge arbitre ou resp. des resultats |  |  |  |  |  |  |  |
| E-mail :                     | pascal.varesio@bluewin.ch           |  |  |  |  |  |  |  |
| Mot de passe 1 :             |                                     |  |  |  |  |  |  |  |
| Mot de passe 2 :             |                                     |  |  |  |  |  |  |  |
| Enregistrer                  |                                     |  |  |  |  |  |  |  |

Menu Table des matières Présentation Opérations Rôle Club Rôle JA ou RR Rôle Admin Rôle Superadmin 5

- 1 Saisir les indications à modifier (le mot de passe doit être saisi deux fois)
- 2 **Cliquer** sur le bouton Enregistrer
- 3 L'opération est confirmée par ce message si le mot de passe a été modifié

Modifications et mot de passe bien enregistres

ou par ce message si le mot de passe n'a pas été modifié

Modifications sans le mot de passe bien enregistrees

#### Rôle "Club"

6

Un club ne peut voir que la liste de ses propres juges, il ne peut agir que sur les juges de son club et cela au moyen des actions suivantes :

- activer / désactiver des juges, afin que ces juges apparaissent ou n'apparaissent plus sur la liste de base
- obtenir un fichier PDF de ses juges actifs et actuels (encore reconnus)
- exporter la liste de ses juges actifs au format CSV pour pouvoir les importer dans le fichier d'inscriptions (SWAS\_Entries.xlsm).

Une fois logué, la page suivante s'affiche :

VOPWALGUDQ - AQMIDIGOPAGIOD .

| Menu de gestion                          | Bienvenue en mode club |                                               |
|------------------------------------------|------------------------|-----------------------------------------------|
| Dés- activer des juges<br>Se déconnecter | Ls.                    |                                               |
| Vous êtes : Dauphins Synchro             | Vernier                | Member of Swiss Olympic Association 🛛 🐺 TYR 🚦 |

Dans le menu de gestion ces trois liens s'affichent :

- Liste des juges (voir ci-dessous)
- Dés- activer des juges (voir **ci-après**)
- Se déconnecter (voir ci-après)

#### Liste des juges

Ce lien affiche la liste des juges "**actifs**" du club, **par actif** on entend les juges qui sont d'accord de juger durant la saison, dont le brevet de juges est à jour et qui ont été indiqués comme tel, voir point suivant.

Par exemple :

| If a final second second second second second second second second second second second second second second se |                            |        |                        |                                    |
|----------------------------------------------------------------------------------------------------|----------------------------|--------|------------------------|------------------------------------|
| Liste des juges                                                                                                 | 5 : Genève Natation 1885   |        | CSV                    | PDF                                |
|                                                                                                    |                            |        | Nomb                   | ore de juges : 15                  |
| NOM Prénom :                                                                                                    | Commentaire :              | Club   | Catégorie<br>du juge : | Date du dernier<br>cours de juge : |
| Arrigoni Moïra                                                                                                  |                            | GN1885 | A                      | 2017                               |
| Jupp Emma                                                                                                    |                            | GN1885 | A                      | 2017                               |
| Gangemi Francesca                                                                                               |                            | GN1885 | в                      | 2018                               |
| Scrignari Tiziana                                                                                               |                            | GN1885 | В                      | 2017                               |
| Bigi Alessia                                                                                                    |                            | GN1885 | С                      | 2018                               |
| Bolzan Angela                                                                                                   |                            | GN1885 | С                      | 2015                               |
| Lecci Francesca                                                                                                 |                            | GN1885 | С                      | 2018                               |
| Arrigoni Elsa                                                                                                   |                            | GN1885 | D                      | 2016                               |
| Bagnai Anna                                                                                                    |                            | GN1885 | D                      | 2019                               |
| Döbeli Catherine                                                                                                |                            | GN1885 | D                      | 2015                               |
| Hamed-Bey Oumnia                                                                                                |                            | GN1885 | D                      | 2015                               |
| Lazarevski Delfina                                                                                              |                            | GN1885 | D                      | 2015                               |
| Demattraz Laurence                                                                                              |                            | GN1885 | E                      | 2018                               |
| Pilatti Cédric                                                                                                  |                            | GN1885 | E/R.Rés.               | 2018                               |
| Belahbib Said                                                                                                   | Examen Praxis RR / RV 2018 | GN1885 | F / R. Rés.            | 2017                               |

Deux boutons en haut à droite permettent d'obtenir :

- une extraction au format Excel (**CSV**), ce fichier peut alors être importé dans le document d'inscriptions (SWAS\_Entries.xlsm)
- une extraction au format PDF afin de le stocker sur son téléphone par exemple

Menu Table des matières Présentation Opérations Rôle Club Rôle JA ou RR Rôle Admin Rôle Superadmin

#### Dés- activer des juges

. . . .

Ce lien affiche la liste de tous les juges du club y compris ceux dont le brevet est échu et ceux ayant été annoncés comme inactifs (ils sont affichés en rouge), les juges actifs sont affichés en vert

Menu Table des matières Présentation Opérations Rôle Club Rôle JA ou RR Rôle Admin 7

| Liste des juges : Geneve Natat | n n                                | noie six ou nit                    |                         |                 |
|--------------------------------|------------------------------------|------------------------------------|-------------------------|-----------------|
|                                | Catégorie<br>du juge :             | Juge arbitre                       | Responsal<br>résulti    | Rôle Admin      |
| NOM Prénom :                   | Date du dernier<br>cours de juge : | Date du cours<br>de juge arbitre : | Date du<br>de resp. rés | Rôle Superadmin |
| Jupp Emma                      | A<br>2017                          |                                    |                         | ۲               |
| Arrigoni Moïra                 | A<br>2017                          |                                    |                         | ۲               |
| Gangemi Francesca              | B<br>2018                          |                                    |                         | ۲               |
| Scrignari Tiziana              | B<br>2017                          |                                    |                         | ۲               |
| Bigi Alessia                   | C<br>2018                          |                                    |                         | ۲               |
| El Difrawi Amina               | B<br>2014                          |                                    |                         | ۲               |
| Oeschger Marinela              | B<br>2012                          |                                    |                         | ۲               |
| Imbert Jennifer                | C<br>2014                          |                                    |                         | ۲               |
| Haralabopoulos Mélina          | C<br>2013                          |                                    |                         | ۲               |
| Buccheri Carmen                | C<br>2011                          |                                    |                         | ۲               |
| Dobeli René                    | C<br>2009                          |                                    |                         | ۲               |
| Pelletier Sonia                | E<br>2012                          |                                    |                         | ۲               |

4005

*Un clic* sur le bouton vert <sup>•</sup> en fin de ligne **désactive** le juge *Un clic* sur le bouton rouge <sup>•</sup> en fin de ligne **réactive** le juge

Les clubs ont tout intérêt à maintenir cette liste à jour, cela facilite leur travail d'importation des juges actifs dans le fichier des inscriptions.

#### Se déconnecter

Cette fonction ferme correctement l'accès au système et vous permet de quitter votre navigateur sans risque.

8

| Rôle "Juge arbitre" ou "Responsable des résultats"                                                                                                    | Menu                                                          |
|----------------------------------------------------------------------------------------------------|---------------------------------------------------------------|
| Les <b>juges arbitres</b> et les <b>responsables des résultats</b> ont la possibilité de voir<br>l'ensemble des juges de la base de données. Ils peuvent modifier les filtres<br>afin d'avoir accès de manière restreinte ou étendue aux données. | Table des matières<br>Présentation<br>Opérations<br>Rôle Club |
| Une fois logué, la page suivante s'affiche :                                                                                                    | Rôle JA ou RR<br>Rôle Admin<br>Rôle Superadmin                |
| Menu de gestion<br>Liste des juges Bienvenue en mode administrateur                                                                                                    |                                                               |

Vous êtes : zGeorges\_JA - Juge arbitre

Member of Swiss Olympic Association 🛛 🐺 🎌 🎝

Dans le menu de gestion ces deux liens s'affichent :

- Liste des juges (voir **ci-dessous**)
- Se déconnecter (voir **ci-avant**)

#### Liste des juges

Se déconnecter

Ce lien affiche par défaut la liste de tous les juges actuels, de tous les niveaux et de tous les clubs. Exemple :

BIODUOP - JUIOC - JUOC -

| Actuel | Suspendu | Tous | А | В | С / В | С | D / C | D | E | F | J. Arb. | R. Rés. | Actif |
|--------|----------|------|---|---|-------|---|-------|---|---|---|---------|---------|-------|
|--------|----------|------|---|---|-------|---|-------|---|---|---|---------|---------|-------|

| Règlement 6.5 / Art. 4.4 et 4.5 : Suspension - Retrait de brev | /et |
|----------------------------------------------------------------|-----|
|----------------------------------------------------------------|-----|

| Cours suivi en                                                                                                    | 2013         | 2014         | 2015         | 2016         | 2017         | 2018         | 2019         |  |  |  |
|----------------------------------------------------------------------------------------------------|--------------|--------------|--------------|--------------|--------------|--------------|--------------|--|--|--|
| Brevet valable jusqu en                                                                                                    | 2014<br>2015 | 2015<br>2016 | 2016<br>2017 | 2017<br>2018 | 2018<br>2019 | 2019<br>2020 | 2020<br>2021 |  |  |  |
| Brevet suspendu dès                                                                                                    | 2016         | 2017         | 2018         | 2019         | 2020         | 2021         | 2022         |  |  |  |
| Brevet retiré dès                                                                                                    | 2017         | 2018         | 2019         | 2020         | 2021         | 2022         | 2023         |  |  |  |
| Les juges A et B qui devaient valider leur brevet cette saison, peuvent attendre fin 2017.<br>Un séminaire pour présenter toutes les nouveautés de la FINA aura lieu comme il y a 4 ans, celui-ci sera alors obligatoire<br>Il aura lieu les 9 et 10 décembre 2017 |              |              |              |              |              |              |              |  |  |  |

Nombre de juges : 238

Liste des juges : actuels

| NOM Prénom :         | Club   | Catégorie du juge : | Date du dernier cours de juge : | Juge arbitre | Date du cours de juge arbitre : | Responsable des résultats | Date du cours de resp. résultats : | Juge FINA | Catégorie FINA/LEN | Pays FINA/LEN : | Commentaire : |
|----------------------|--------|---------------------|---------------------------------|--------------|---------------------------------|---------------------------|------------------------------------|-----------|--------------------|-----------------|---------------|
| Berendsen Carry      | LNZ    | A                   | 2016                            | Oui          |                                 |                           |                                    |           |                    |                 |               |
| Brennwald Barbara    | LNZ    | A                   | 2016                            | Oui          |                                 |                           |                                    |           |                    |                 |               |
| Brennwald Nina       | LNZ    | A                   | 2016                            | Oui          |                                 |                           |                                    | Oui       | A / A              | Suisse          | COMEN TSSC    |
| Iuliano Laura        | DSV    | A                   | 2016                            | Oui          |                                 |                           |                                    | Oui       | A/B                | Suisse          |               |
| Jütz Deborah         | FLOS   | A                   | 2016                            | Oui          |                                 |                           |                                    | Oui       | A / B              | Suisse          |               |
| Robert Nadia         | SYB    | A                   | 2016                            | Oui          |                                 |                           |                                    | Oui       | A/A                | Suisse          |               |
| Bartholdi Danielle   | SYTG   | A                   | 2014                            | Oui          |                                 |                           |                                    |           |                    |                 |               |
| Gut La Ragione Livia | RSI    | A                   | 2014                            |              |                                 |                           |                                    |           |                    |                 | FINA TSSC     |
| Haeberli Steffi      | SYB    | A                   | 2014                            | Oui          |                                 |                           |                                    |           |                    |                 |               |
| Harris Sarah         | LN     | A                   | 2014                            |              |                                 |                           |                                    |           |                    |                 |               |
| Jupp Emma            | GN1885 | A                   | 2014                            |              |                                 |                           |                                    | Oui       | G / G              | Suisse          |               |
| Lüscher Susanne      | SCSO   | A                   | 2014                            |              |                                 |                           |                                    |           |                    |                 |               |
| Morger Susi          | LNZ    | A                   | 2014                            | Oui          |                                 |                           |                                    |           |                    |                 |               |
| Poiger Katharina     | SCDU   | A                   | 2014                            |              |                                 |                           |                                    |           |                    |                 |               |
| Salera Sisto         | SYB    | A                   | 2014                            | Oui          |                                 | Oui                       | 2015                               |           |                    |                 |               |
| Sonney Valérie       | DSV    | A                   | 2014                            |              |                                 |                           |                                    |           |                    |                 |               |
| Weder Michelle       | FLOS   | A                   | 2014                            |              |                                 |                           |                                    |           |                    |                 |               |
| Wyss Monica          | FLOS   | A                   | 2014                            |              |                                 |                           |                                    |           |                    |                 |               |
| Wüst Silvia          | SCDU   | А                   | 2014                            | Oui          |                                 |                           |                                    |           |                    |                 |               |
| Carballares Sonja    | MN     | в                   | 2016                            |              |                                 |                           |                                    |           |                    |                 |               |
| Cousino Maya         | SION   | в                   | 2016                            |              |                                 |                           |                                    |           |                    |                 |               |
| Reber Mélanie        | SION   | в                   | 2016                            |              |                                 |                           |                                    |           |                    |                 |               |
| Saraçlar Claudine    | RFN    | В                   | 2016                            | Oui          |                                 |                           |                                    |           |                    |                 |               |
| Scrignari Tiziana    | GN1885 | В                   | 2016                            |              |                                 |                           |                                    |           |                    |                 |               |
| Widmer Sabrina       | SVB    | в                   | 2016                            |              |                                 |                           |                                    |           |                    |                 |               |
| have as a set        | 0.00   |                     | 2011                            |              |                                 |                           | 1                                  |           | I                  |                 | 1             |

Les juges sont classés par niveaux, par l'année du dernier cours effectué, puis par nom de famille. Le bouton actif est indiqué en rouge cela signifie que les juges non-actifs sont également affichées ils apparaissent en rouge dans la liste

9

| Les boutons en haut de page, voir ci-dessous, permettent de filtrer les juges                                        | Menu                                                                                      |
|----------------------------------------------------------------------------------------------------|-------------------------------------------------------------------------------------------|
| par catégories, si un filtre est actif, le bouton est alors indiqué en vert.                                         | Table des matières                                                                        |
| Les filtres par catégorie affichent également les juges suspendus et les juges<br>dont le brevet n'est plus valable. | Présentation<br>Opérations<br>Rôle Club<br>Rôle JA ou RR<br>Rôle Admin<br>Rôle Superadmin |

|  |  | Actuel | Suspendu | Tous | Α | В | C / B | С | D/C | D | E | F | J. Arb. | R. Rés. | CSV | PDF | Actif |
|--|--|--------|----------|------|---|---|-------|---|-----|---|---|---|---------|---------|-----|-----|-------|
|--|--|--------|----------|------|---|---|-------|---|-----|---|---|---|---------|---------|-----|-----|-------|

Lorsque le filtre "Actif" est en vert et qu'un filtre par niveau est également appliqué, il est alors possible d'obtenir un fichier PDF en cliquant sur ce bouton PDF.

Aucune autre fonction n'est actuellement disponible pour ce rôle.

#### Rôle "Admin"

Il y a une personne qui dispose de ce rôle, à Nina Brennwald, il s'agit en effet de la personne qui est chargée de maintenir la liste des juges à jour et d'en assurer l'exactitude. Hormis les possibilités décrites ci-dessus, elle dispose de droits étendus lui permettant d'ajouter, de modifier, voire de supprimer des juges.

#### Une fois logué, la page suivante s'affiche : VOPUELOUDO - OODEDEODEOD

 Menu de gestion

 Liste des juges

 Ajouter un juge

 Importer un fichier

 Modifier les juges par categorie

 Dés- activer des juges

 Envoyer un e-mail

 Se déconnecter

Dans le menu de gestion les liens suivant s'affichent :

- Liste des juges (voir ci-avant et ci-dessous)
- Ajouter un juge (voir ci-dessous)
- Importer un fichier (voir ci-dessous)
- Modifier les juges par catégorie (voir ci-dessous)
- Dés- activer des juges (voir ci-avant et ci-dessous)
- Envoyer un e-mail (voir ci-dessous)
- Se déconnecter (voir ci-avant)

#### Liste des juges (complément)

En plus de toutes les fonctions décrites dans le rôle précédent les deux fonctions suivantes sont présentes dans la liste des juges :

- Modifier un juge (voir ci-dessous)

- Effacer un juge (voir ci-dessous)

elles sont disponibles en fin de tableau en regard de chaque juge :

| Suspendu                                                                                                    | Tou                                    | ıs                      | ļ                      | 4                            | В                 | С/В                               | С                                  | D/C                                   | D                            | E                            | F                  | J. Arb.                                  | R. Rés.                        | CSV                                | PDF              |
|----------------------------------------------------------------------------------------------------|----------------------------------------|-------------------------|------------------------|------------------------------|-------------------|-----------------------------------|------------------------------------|---------------------------------------|------------------------------|------------------------------|--------------------|------------------------------------------|--------------------------------|------------------------------------|------------------|
|                                                                                                    |                                        |                         | Rè                     | glem                         | ent e             | 5.5 / A                           | rt. 4.4                            | et 4.5 :                              | Suspe                        | nsion                        | - Retra            | it de b                                  | revet                          |                                    |                  |
|                                                                                                    | Co                                     | ur                      | s su                   | ivi e                        | ו                 |                                   | 2013                               | 2014                                  | 2015                         | 5 201                        | 6 201              | .7 20                                    | 18 2                           | 019                                |                  |
|                                                                                                    | Br                                     | Brevet valable jusqu en |                        |                              |                   |                                   | 2014<br>2015                       | 2015<br>2016                          | 2016<br>2017                 | 201<br>201                   | 7 201<br>8 201     | 8 20<br>9 20                             | 19 2<br>20 2                   | 2020<br>2021                       |                  |
|                                                                                                    | Br                                     | Brevet suspendu dès     |                        |                              |                   |                                   |                                    | 2017                                  | 2018                         | 2019                         | 202                | 20                                       | 21                             | 2022                               |                  |
|                                                                                                    | Br                                     | Brevet retiré dès       |                        |                              |                   |                                   | 2017                               | 2018                                  | 2019                         | 2020                         | 202                | 1 20                                     | 22                             | 2023                               |                  |
| Les juges A et B qui devaient valider leur brevet cette saison, peuvent attendre fin 2017.<br>Un séminaire pour présenter toutes les nouveautés de la FINA aura lieu comme il y a 4 ans, celui-ci sera alors obligatoire<br>Il aura lieu les 9 et 10 décembre 2017 |                                        |                         |                        |                              |                   |                                   |                                    |                                       |                              |                              | jatoire            |                                          |                                |                                    |                  |
|                                                                                                    |                                        |                         |                        |                              |                   | Liste                             | des ju                             | iges : (                              | С-В                          | Non                          | bre de juges : 5   |                                          |                                |                                    | $\frown$         |
| NOM Prénom :                                                                                                    | Date naissano                          | e Club                  | Catégorie<br>du juge : | Date du derr<br>cours de jug | ier<br>Juge arbit | re Date du cour<br>de juge arbitr | s Responsable des<br>e : résultats | Date du cours<br>de resp. résultats : | Juge FINA Catégor<br>FINA/LE | ie Pays<br>EN FINA/LEN : Con | mentaire :         |                                          | E                              | E-mail                             | Modifier Effacer |
| Fahrni Patricia<br>Waldmann Zoé<br>Felden Coralie                                                                                                    | 07-05-1960<br>08-03-1994<br>00-00-0000 | AVU<br>SION             | 3 C/B<br>C/B           | 2019<br>2019<br>2017         |                   |                                   |                                    |                                       |                              | Priit                        | ung B. 2019        |                                          | 2                              | cəfəpət@gməil.co<br>zwəldmənn@gməi | com 2 0          |
| Gaudin Florence<br>Jordan Selma                                                                                                    | 00-00-0000                             | CNM                     | C/B                    | 2016                         |                   |                                   | _                                  |                                       |                              | Exa                          | men praxis B 2017- | 2018 / Brevet susp<br>2018 / Brevet susp | endu dès 2019<br>endu dès 2019 |                                    | 7 0              |

Menu Table des matières Présentation Opérations Rôle Club Rôle JA ou RR Rôle Admin Rôle Superadmin

Modifier Effacer

8

•

8

8

1

/

1

11

| Modifier un ju<br>Un <i>clic</i> sur l'icôn<br>modification du                                                                                                    | u <b>ge</b><br>ie 🖾 en r<br>i juge con                                               | egard du juge <b>donne acc</b> é<br>cerné | <b>ès</b> à la <sub>l</sub> | page de                                                                                                    |                                            | Menu<br>Table des matières<br>Présentation<br>Opérations    |
|----------------------------------------------------------------------------------------------------|--------------------------------------------------------------------------------------|-------------------------------------------|-----------------------------|----------------------------------------------------------------------------------------------------|--------------------------------------------|-------------------------------------------------------------|
| Menu de gestion<br>Liste des juges<br>Ajouter un juge<br>Importer un fichier<br>Modifier les juges par categorie<br>Dés- activer des juges<br>Envoyer un e-mail<br>Se déconnecter | Modifier u<br>NOM Prénom :<br>Catégorie<br>du juge :<br>Juge arbitre :               | In juge<br>Brennwald Nina<br>A ~          |                             | Club<br>Date du dernier<br>cours de juge :<br>Date du cours<br>de juge arbitre :                                                | Limmat-Nixen Zürich                        | Rôle Club<br>Rôle JA ou RR<br>Rôle Admin<br>Rôle Superadmin |
|                                                                                                    | Responsable des<br>résultats :<br>Juge FINA :<br>Pays<br>FINA/LEN :<br>Commentaire : | Suisse COMEN TSSC/FINA Judges School 2018 |                             | Date du cours<br>de resp. résultats :<br>Catégorie<br>FINA/LEN<br>E-mail :<br>Date naissance<br>format "dd-mm-yyyy"<br>Modifier | A / A<br>n.brennwald@gmx.net<br>20-04-1975 |                                                             |

**Toutes les données** peuvent être **modifiées**, soit par une saisie directe, soit par des menus déroulants.

Une fois les modifications effectuées, il faut les enregistrer en *cliquant* sur le bouton " Modifer "

Le message suivant est alors affiché

Modifications bien enregistrees

#### Effacer un juge

Un *clic* sur l'icône <sup>29</sup> provoque l'affichage de ce message

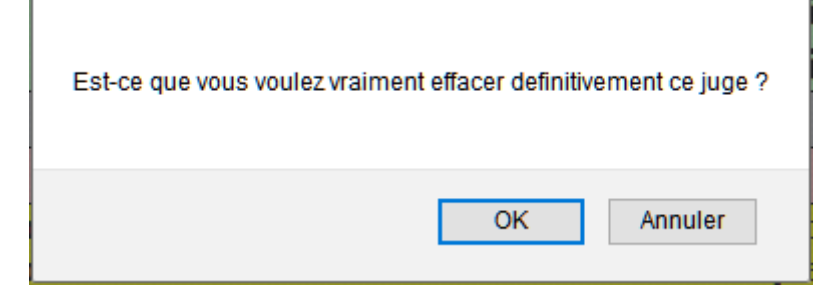

Un *clic* sur le bouton " Annuler ", annule l'opération et laisse la base de données inchangée.

Un *clic* sur le bouton "OK", efface définitivement les données du juge (Attention cette action est irréversible).

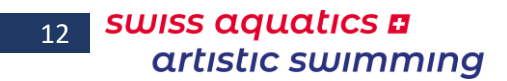

| Ajouter un ju                                              | ge                             |                   |                                       |              | Menu                               |
|------------------------------------------------------------|--------------------------------|-------------------|---------------------------------------|--------------|------------------------------------|
| Un <i>clic</i> sur ce lie                                  | n affiche                      | l'écran suivant   |                                       |              | Table des matières<br>Présentation |
| Menu de gestion                                            |                                |                   |                                       |              | Onérations                         |
| Liste des juges                                            | Ajouter u                      | n juge            |                                       |              | Operations                         |
| Ajouter un juge<br>Importer un fichier                     | NOM Prénom :                   |                   | <br>Club :                            |              | Rôle Club                          |
| Modifier les juges par categorie<br>Dés- activer des juges | Catégorie<br>du juge :         | ~                 | Date du dernier<br>cours de juge :    | $\checkmark$ | Rôle JA ou RR                      |
| Envoyer un e-mail<br>Se déconnecter                        | Juge arbitre :                 |                   | Date du cours<br>de juge arbitre :    | ~            | Rôle Admin                         |
|                                                            | Responsable des<br>résultats : |                   | Date du cours<br>de resp. résultats : | $\checkmark$ | Rôle Superadmin                    |
|                                                            | Juge FINA :                    |                   | Catégorie<br>FINA/LEN :               |              |                                    |
|                                                            | Pays<br>FINA/LEN :             |                   | E-mail :                              |              |                                    |
|                                                            | Commentaire :                  |                   | Date naissance<br>format "dd-mm-yyyy" |              |                                    |
|                                                            | Créé par :                     | BRENNWALD Barbara |                                       |              |                                    |
|                                                            | Enregistrer                    |                   |                                       |              |                                    |

*Saisir* toutes les données connues, puis *cliquer* sur le bouton "Enregistrer", le message suivant s'affiche

#### Juge bien enregistre

Les données sont enregistrées et le juge est considéré comme "Actif", dans le cas contraire, il convient de le désactiver.

#### **Importer un fichier**

Un *clic* sur ce lien affiche l'écran suivant

| Menu de gestion                  |                                                |
|----------------------------------|------------------------------------------------|
| Liste des juges                  |                                                |
| Ajouter un juge                  | Importer le fichier                            |
| Importer un fichier              |                                                |
| Modifier les juges par categorie | Veuillez choisir le fichier *.csv :            |
| Envoyer un e-mail                |                                                |
| Envoyer un e-man                 | Fichier : Parcourir Aucun fichier sélectionné. |
| Se deconnecter                   |                                                |
|                                  | Envoyer le fichier                             |
|                                  |                                                |

*Sélectionner* le fichier CSV à importer, puis *cliquer* sur le bouton "Envoyer le fichier" Attention le format de fichier doit être le suivant

(les champs doivent obligatoirement être séparés par des virgules) :

NomDuJuge, AcronymeDuClub, Niveau, Annee, Email, DateNaissance (format jj-mm-aaaa) Bachmann Jennifer, MORG, F, 2018, jenni. bach 18@gmail.com, 19-04-1992

Tous les juges du fichier sont importés et considérés comme "Actif" La réussite de l'opération est confirmée par un message

13

| Modifier des juges                                          | Menu                                     |                 |  |
|-------------------------------------------------------------|------------------------------------------|-----------------|--|
| Un <i>clic</i> sur ce lien affic<br>la catégorie de juges c | Table des matières<br>Présentation       |                 |  |
| Menu de gestion                                             |                                          | Opérations      |  |
| Liste des juges                                             | Catégorie de juges à modifier            | Rôle Club       |  |
| Ajouter un juge<br>Importer un fichier                      | Veuillez choisir la catégorie à modifier | Rôle JA ou RR   |  |
| Modifier les juges par categorie<br>Dés- activer des juges  |                                          | Pôlo Suporadmin |  |
| Envoyer un e-mail                                           |                                          |                 |  |
| Se déconnecter                                              |                                          |                 |  |

*Sélectionner* la catégorie, la liste des juges correspondant s'affiche (dans l'exemple ci-dessous la catégorie C / B a été choisie) :

|                 | Modifier les données des juges |        |                        |                                          |                 |                                          |                                 |                                             |              |                       |                    |                           |                     |
|-----------------|--------------------------------|--------|------------------------|------------------------------------------|-----------------|------------------------------------------|---------------------------------|---------------------------------------------|--------------|-----------------------|--------------------|---------------------------|---------------------|
| NOM Prénom :    | Date naissance                 | Club   | Catégorie<br>du juge : | Date du<br>dernier<br>cours de<br>juge : | Juge<br>arbitre | Date du<br>cours<br>de juge<br>arbitre : | Responsable<br>des<br>résultats | Date du<br>cours<br>de resp.<br>résultats : | Juge<br>FINA | Catégorie<br>FINA/LEN | Pays<br>FINA/LEN : | Commentaire :             | E-mail              |
| Fahmi Patricia  | 07-05-1960                     | MORG 🗸 | B/C ~                  | 2019 ~                                   |                 | ~                                        |                                 | ~                                           |              |                       |                    |                           | cafapat@gmail.com   |
| Waldmann Zoé    | 08-03-1994                     | AVU 🗸  | B/C ~                  | 2019 ~                                   |                 | ~                                        |                                 | ~                                           |              |                       |                    |                           | zwaldmann@gmail.com |
| Felden Coralie  | 00-00-0000                     | SION 🗸 | B/C ~                  | 2017 🗸                                   |                 | ~                                        |                                 | ~                                           |              |                       |                    | Prüfung B, 2019           |                     |
| Gaudin Florence | 00-00-0000                     | CNM ~  | B/C ~                  | 2016 ~                                   |                 | ~                                        |                                 | ~                                           |              |                       |                    | Examen praxis B 2017-2018 |                     |
| Jordan Selma    | 00-00-0000                     | SION 🗸 | B/C ~                  | 2016 ~                                   |                 | ~                                        |                                 | ~                                           |              |                       |                    | Examen praxis B 2017-2018 |                     |
|                 |                                |        |                        |                                          |                 |                                          |                                 |                                             |              |                       |                    |                           |                     |

*Modifier* toutes les données devant l'être, puis *cliquer* sur le bouton "Modifier"

Le message suivant s'affiche –

#### Catégorie de juges à modifier

Modifications bien enregistrees

Veuillez choisir la catégorie à modifier

Le choix d'une nouvelle catégorie est alors possible.

#### Dés- activer des juges (admin)

La plus grande partie de cette fonction a été expliquée **précédemment** dans la partie des **clubs**.

La différence ici est que les administrateurs peuvent activer ou désactiver les juges de l'ensemble des clubs. Cela s'effectue par l'écran suivant que l'on atteint en cliquant sur ce lien

| Menu de gestion                                            |                 |
|------------------------------------------------------------|-----------------|
| Liste des juges                                            | Liste des clubs |
| Ajouter un juge<br>Importer un fichier                     | Choisir le club |
| Modifier les juges par categorie<br>Dés- activer des juges |                 |
| Envoyer un e-mail                                          |                 |
| Se déconnecter                                             |                 |

#### Sélectionner le club, la liste des juges correspondant s'affiche:

| Liste des juges : Schwimmclub Limmattal Nombre de juges : 2 / actifs = 1 |                                    |                                    |                                       |   |  |  |  |
|--------------------------------------------------------------------------|------------------------------------|------------------------------------|---------------------------------------|---|--|--|--|
|                                                                          | Catégorie<br>du juge :             | Juge arbitre                       | Responsable des<br>résultats          |   |  |  |  |
| NOM Prénom :                                                             | Date du dernier<br>cours de juge : | Date du cours<br>de juge arbitre : | Date du cours<br>de resp. résultats : |   |  |  |  |
| Hintermeister Ursula                                                     | D<br>2019                          |                                    |                                       | ۲ |  |  |  |
| Weger ∨alérie                                                            | D<br>2017                          |                                    |                                       | ۲ |  |  |  |
|                                                                          | change club                        |                                    |                                       |   |  |  |  |

les opérations à effectuer sont décrites **plus haut** On fera attention au bouton "Change club" permettant de revenir à l'écran de sélection des clubs.

| Envoyer un e-mail                                                                   |                                                                                                    |                                    |                                                                | Menu                                     |
|-------------------------------------------------------------------------------------|----------------------------------------------------------------------------------------------------|------------------------------------|----------------------------------------------------------------|------------------------------------------|
| Un <i>clic</i> sur ce lien affiche l'écran suivant                                  |                                                                                                    | Table des matières<br>Présentation |                                                                |                                          |
| Sélectionner les destinataires                                                      | Opérations                                                                                                    |                                    |                                                                |                                          |
| Sélectionner la (les) langue(s) du message                                          | Sélection des destinat<br>A tous les juges arbitres<br>A tous les responsables des résultat                                                              | Er<br>aires                        | nvoyer un e-mail<br>Sélection de la langue du mail<br>Français | Rôle Club<br>Rôle JA ou RR<br>Rôle Admin |
| Saisir éventuellement un texte                                                      | Club R<br>A tous les clubs                                                                                                    | Envoi ?                            | 2                                                              | Rôle Superadmin                          |
| d'accompagnement (éviter les<br>caractères accentués)                               | Argovia Synchro<br>Avully Natation<br>Cercle des Nageurs de Sion<br>Cercle des Nageurs Monthey<br>Club de N. Plan-les-Ouates<br>Daubhins Synchro Vernier |                                    |                                                                | å                                        |
| Pour effectuer <b>un saut de ligne</b> ,<br>utiliser le code suivant : <b><br/></b> | Genève Natation 1885<br>Lausanne Natation<br>Limmat-Nixen Zürich<br>Lugano Nuoto P. Sincro<br>Meyrin Natation<br>Montreux-Natation                       |                                    |                                                                |                                          |
| Pour insérer un <b>trait de</b><br><b>séparation, utiliser</b> le code              | Morges-Natation<br>Nuoto Sport Locarno<br>Pully-Natation<br>Red Fish Neuchâtel                                                                           |                                    |                                                                |                                          |
| suivant : <b><hr/></b>                                                              | Schwimmelub Bulach<br>Schwimmelub Dübandorf<br>Schwimmelub Flös Buchs<br>Schwimmelub Limmattal<br>Schwimmelub Solothurn                                  |                                    |                                                                |                                          |
| Cliquer sur                                                                         | Schwimmverein beider Basel<br>Società Pallanuoto Bissone<br>Swiss-Swimming<br>Synchro Team Glatt                                                         |                                    |                                                                |                                          |
| pour transmettre le message à                                                       | Synchronschwimmen Uri<br>Synchroverein Bern<br>SYV Schönenwerd<br>Wassersport Bäretswil                                                                  |                                    |                                                                |                                          |
| tous les destinataires selectionnes                                                 | [                                                                                                    |                                    | Envoyer un e-mail                                              |                                          |

#### Rôle "Super admin"

Le dernier rôle possible est celui de "**Superadmin**", en plus d'accéder à toutes les fonctions décrites précédemment, les personnes disposant de ce rôle peuvent également gérer le contenu de la base de données comme les utilisateurs et les traductions. Les personnes disposant de ce rôle sont : quelques membres de la **commission compétition** et le **bureau artistic swimming**  Menu Table des matières Présentation Opérations Rôle Club Rôle JA ou RR Rôle Admin Rôle Superadmin 15

Une fois logué l'écran suivant s'affiche :

| Menu de gestion                                                                                       |                                       |
|----------------------------------------------------------------------------------------------------|---------------------------------------|
| Liste des juges                                                                                       | Bienvenue en mode superadministrateur |
| Ajouter un juge<br>Importer un fichier                                                                |                                       |
| Modifier les juges par categorie<br>Dés- activer des juges                                            |                                       |
| Envoyer un e-mail                                                                                     |                                       |
| Ajouter un club<br>Liste des clubs                                                                    |                                       |
| Ajouter un utilisateur<br>Liste des utilisateurs<br>Modifier un utilisateur<br>Effacer un utilisateur | $\square$                             |
| Ajouter une traduction<br>Modifier une traduction<br>Liste des traductions                            |                                       |
| Se déconnecter                                                                                        |                                       |

Dans le menu de gestion les liens suivant s'affichent :

- Liste des juges (voir rôle juge-arbitre et rôle admin)
- Ajouter un juge (voir rôle admin)
- Importer un fichier (voir rôle admin)
- Modifier les juges par catégories (voir rôle admin)
- Dés- activer des juges (voir rôle club et rôle admin)
- Envoyer un e-mail (voir rôle admin)
- Ajouter un club (voir ci-dessous)
- Liste des clubs (voir **ci-dessous**)
- Ajouter un utilisateur (voir ci-dessous)
- Liste des utilisateurs (voir ci-dessous)
- Modifier un utilisateur (voir ci-dessous)
- Effacer un utilisateur (voir ci-dessous)
- Ajouter une traduction (voir ci-dessous)
- Modifier une traduction (voir ci-dessous)
- Liste des traductions (voir ci-dessous)
- Se déconnecter (voir rôle club)

#### Gestion des clubs

#### Ajouter un club

Un *clic* sur ce lien affiche la page suivante

#### Ajouter un club

Acronyme du club :

Enregistrer

Nom du club :

Menu Table des matières Présentation Opérations Rôle Club Rôle JA ou RR Rôle Admin Rôle Superadmin

permettant de *saisir* le **nom** du club (nom complet) et son **acronyme** (initiales officielles) **Important :** Ces données doivent être identiques à celle de la base de données des licences.

*Cliquer* sur le bouton "Enregistrer " pour valider les données. Par défaut lors de l'enregistrement le club est "Actif" (voir ci-dessous)

#### Liste des clubs

Un *clic* sur ce lien affiche la page suivante

#### Liste des clubs

| Nom du club :                       | Acronyme du club : |     |   |   |
|-------------------------------------|--------------------|-----|---|---|
| Avully Natation                     | AVU                | Z   | • | ۲ |
| Cercle des Nageurs de Monthey       | CNM                | Z   | • | ۲ |
| Cercle des Nageurs de Sion          | SION               | Z   | ۲ | ۲ |
| Club de Natation de Plan-les-Ouates | PLAN               | Z   | 0 | ۲ |
| Dauphins Synchro Vernier            | DSV                | Z   | 0 | ۲ |
| Genève Natation 1885                | GN1885             | Z   | • | ۲ |
| Lausanne Natation                   | LN                 | Z   | • | ۲ |
| Constant Million Wolfer             | 1.517              | 170 | - | - |

| or v ocnonenwerd         | ava  | <b>1</b> 21 | • |   |
|--------------------------|------|-------------|---|---|
| Wassersport Bäretswil    | WSB  |             | ۲ | ۲ |
| AquaSynchro Genève       | ASGE |             | 0 | ۲ |
| Arpitania Synchro Master | ASM  |             | • | ۲ |
| ASY ??                   | ASY  |             | 0 | ۲ |
| Blue Flamingo Amden      | BFA  |             | 0 | ۲ |
| CHAM ??                  | СНАМ |             | • | ۲ |
| Genève Synchro Onex      | GSO  |             | • | ۲ |
| Jeunesse Natation Onex   | JNO  |             | ۰ | ۲ |
| Pully-Natation           | PN   |             | ٥ | ۲ |
| Riviera Synchro          | RSY  |             | • | ۲ |
| Synchronschwimmen Uri    | SYU  |             | • | ۲ |
| -,                       |      |             |   | _ |

#### **Activer / Désactiver**

Les clubs en verts sont les clubs "Actifs"

Les clubs en rouge sont les clubs "Inactifs", soit ils n'existent plus, soit ils ne sont momentanément pas actifs dans l'artistic simming

On peut modifier cela en cliquant

 soit sur l'icône <sup>●</sup>,
 soit sur l'icône <sup>●</sup>,
 dans la dernière colonne du tableau.

#### Modifier un club

Toujours dans le tableau précédent un *clic* sur l'icône Z dans la troisième colonne du tableau affiche la page suivante avec les données du club correspondant :

| Modifier un        | club           |
|--------------------|----------------|
| Nom du club :      | Pully Natation |
| Acronyme du club : | PULL           |
| Club actif         | Oui ? 🗹        |
|                    | Modifier       |

Menu Table des matières Présentation Opérations Rôle Club Rôle JA ou RR Rôle Admin Rôle Superadmin 17

On pourra y *changer* le nom long, l'acronyme (Attention, si l'on change l'acronyme, les juges rattachés à ce club ne pourront plus être listés par club tant que l'on ne leur aura pas attribué le nouvel acronyme) et *indiquer* si le club est actif ou pas.

Un *clic* sur le bouton "Modifier" provoque l'enregistrement des modifications et est confirmé par l'affichage suivant :

Modifications bien enregistrees

**Attention bis :** un changement d'acronyme risque de rendre la gestion des incompatible avec les autres fichiers (entries, tests, ...).

#### Effacer un club

Toujours dans le tableau précédent un *clic* sur l'icône <sup>Q</sup> dans la quatrième colonne du tableau provoque l'affichage du message suivant :

| Est-ce que vous voulez vraiment effacer definitivement ce club ? |
|------------------------------------------------------------------|
| OK Annuler                                                       |

Un *clic* sur le bouton "Annuler ", annule l'opération et laisse la base de données inchangée.

Un *clic* sur le bouton "OK", efface définitivement les données du club (Attention cette action est irréversible et les juges rattachés à ce club ne seront plus visibles).

matières

| Gestion des utilisateurs                                                                                                    | Menu                                                                          |
|----------------------------------------------------------------------------------------------------|-------------------------------------------------------------------------------|
| Ajouter un utilisateur<br>1. Dans la page d'"Administration", <i>cliquer</i> sur le lien<br>Ajouter un utilisateur<br>la zone ci-dessous s'affiche | Table des matière<br>Présentation<br>Opérations<br>Rôle Club<br>Rôle JA ou RR |
| Ajouter un utilisateur                                                                                                    | Rôle Admin<br>Rôle Superadmin                                                 |
| NOM Prénom :                                                                                                    |                                                                               |
| E-mail :                                                                                                    |                                                                               |
| Rôle : 🗸 🗸                                                                                                    |                                                                               |
| Enregistrer                                                                                                    |                                                                               |
| 2. <i>Saisir</i> :                                                                                                    |                                                                               |
| le NOM et le Prénom de l'utilisateur                                                                                                    |                                                                               |
| son <b>adresse e-mail</b>                                                                                                    |                                                                               |

- 3. Sélectionner son rôle (Juge arbitre, Responsable des résultats, Administrateur, Clubs ou Autre utilisateur (sans droits))
- 4. *Cliquer* sur le bouton Enregistrer
- 5. L'opération est confirmée par ce message

Utilisateur bien enregistré

#### Liste des utilisateurs

Dans la page d'"Administration", *cliquer* sur le lien Liste des utilisateurs

la liste ci-contre s'affiche :

cette liste permet de vérifier rapidement si un utilisateur est manguant ou si son adresse mail est incorrecte.

```
Les utilisateurs sont triés
       par Rôle,
               vert = superadmin
               bleu = responsable résultats
               rouge = juge arbitre
               noir = club, autres utilisateurs
```

puis par Nom.

Pour la fonction d'envoi de mail, il est très important que tous les utilisateurs aient cette information indiquée.

Si l'e-mail d'un club est manquant, celui-ci ne pourra pas être sélectionné dans la fonction d'envoi d'e-mail.

| NOM Prénom :                                                                                                    | Rôle :                    | E-mail                                                                                                    |
|----------------------------------------------------------------------------------------------------|---------------------------|----------------------------------------------------------------------------------------------------|
| ECKSTEIN Georges                                                                                                    | Administrateur            | g.eckstein@bluewin.ch                                                                                                    |
| LAKOMY Mania                                                                                                    | Administrateur            | mania.lakomy@swiss-swimming.ch                                                                                                    |
| QUINCHE Isabelle                                                                                                    | Administrateur            | isabelle.quinche@swiss-swimming.ch                                                                                                    |
| SONNEY Valérie                                                                                                    | Administrateur            | valerie.sonney@swiss-swimming.ch                                                                                                    |
| /ARESIO Pascal                                                                                                    | Administrateur            | pascal.varesio@bluewin.ch                                                                                                    |
| /OGT Joerg                                                                                                    | Administrateur            | joerg_vogt@swissonline.ch                                                                                                    |
| VEIBEL Nicola                                                                                                    | Administrateur            | nicola@limmat-nixen.ch                                                                                                    |
| SENOIT Véronique                                                                                                    | Responsable des résultats | veronique.dauphins@gmail.com                                                                                                    |
| BRUTTIN Amandine                                                                                                    | Responsable des résultats | amandine.bruttin@cnsion.ch                                                                                                    |
| HEVALLEY Marie-Jeanne                                                                                                    | Responsable des résultats | Instechniquo@gmail.com                                                                                                    |
| ALSTEIN Valérie                                                                                                    | Responsable des résultats | valerie.dalstein@citvcable.ch                                                                                                    |
| SPANA Capucine                                                                                                    | Responsable des résultats | capucine.espana@medtronic.com                                                                                                    |
| IOVANELLI Geo                                                                                                    | Responsable des résultats | coramara@bluewin.ch                                                                                                    |
| ICHARD Gaëtan                                                                                                    | Responsable des résultats | gaetan.richard@cnn-nyon.ch                                                                                                    |
| ALERA Siste RV                                                                                                    | Responsable des résultats | sisto salera@bluewin.cb                                                                                                    |
| NOMÉ Haidi                                                                                                    | Responsable des résultats | thome hu@hluewin ch                                                                                                    |
| TIESCHER Alex                                                                                                    | Responsable des résultats | alex tuescher@eenerali.ch                                                                                                    |
| ON BÜREN Stanban                                                                                                    | Responsable des résultats | Stophan vonbuoron@botmail.com                                                                                                    |
| Georges BD                                                                                                    | Responsable des résultats | seeses@eeskee.sk                                                                                                    |
| LEVO Coder                                                                                                    | Responsable des resultats | georges@geckcd.cn                                                                                                    |
| LEIXO Canna                                                                                                    | Juge arbitre              | carina.aleixo@notmaii.com                                                                                                    |
| ARTHOLDI Danielle                                                                                                    | Juge arbitre              | danielle.schwab@swissonline.ch                                                                                                    |
| EKENDSEN Carry                                                                                                    | Juge arbitre              | carry.berendsen@math.etnz.cn                                                                                                    |
| IOSSY RICHARD Saskia                                                                                                    | Juge arbitre              | saskiabossypianiesouates@gmail.com                                                                                                    |
| RENNWALD Barbara                                                                                                    | Juge arbitre              | bbtwinsy@gmx.ch                                                                                                    |
| RENNWALD Nina                                                                                                    | Juge arbitre              | n.brennwald@gmx.net                                                                                                    |
| RNE Sabrina                                                                                                    | Juge arbitre              | sab.erne@gmail.com                                                                                                    |
| ISCHER Cathy                                                                                                    | Juge arbitre              | tamille.fischer@tele2.ch                                                                                                    |
| LUHMAN Andrea                                                                                                    | Juge arbitre              | a.tluehmann@gmx.ch                                                                                                    |
| AEBERLI Stelli                                                                                                    | Juge arbitre              | stelfi.haeberli@bluewin.ch                                                                                                    |
| IERNANDEZ Elodie                                                                                                    | Juge arbitre              | elodie.her@gmail.com                                                                                                    |
| IERRANZ Maribelle                                                                                                    | Juge arbitre              | mherranz@hospvd.ch                                                                                                    |
| ULIANO Laura                                                                                                    | Juge arbitre              | laura.i@bluemail.ch                                                                                                    |
| ACCARD Catherine                                                                                                    | Juge arbitre              | catherine.jaccard@free.fr                                                                                                    |
| ACCARD Philippe                                                                                                    | Juge arbitre              | philippe.jaccard@swiss-swimming.ch                                                                                                    |
| AGGI Claudia                                                                                                    | Juge arbitre              | fisch-blub-blub@bluewin.ch                                                                                                    |
| ARDIN Ariane                                                                                                    | Juge arbitre              | ariane.jardin@meyrin-natation.ch                                                                                                    |
| UTZ Deborah                                                                                                    | Juge arbitre              | deberholm@hotmail.com                                                                                                    |
| IOLINARI Monica                                                                                                    | Juge arbitre              | monica.molinari80@gmail.com                                                                                                    |
| IORGER Susi                                                                                                    | Juge arbitre              | susi.morger@bluewin.ch                                                                                                    |
| OBERT Nadja                                                                                                    | Juge arbitre              | nadia.robert@gmx.net                                                                                                    |
| ALERA Sisto SR                                                                                                    | Juge arbitre              | sisto.salera@bluewin.ch                                                                                                    |
| ARACLAR Claudine                                                                                                    | Juge arbitre              | claudine.saraclar@rfn.ch                                                                                                    |
| CHEPPLER Karin                                                                                                    | Juge arbitre              | karin.scheppler@gmx.ch                                                                                                    |
| ANNER Sabrina                                                                                                    | Juge arbitre              | sabi_spanky@hotmail.com                                                                                                    |
| IECHE Esther                                                                                                    | Juge arbitre              | etieche@sevinet.ch                                                                                                    |
| RIFIRO Valentina                                                                                                    | Juge arbitre              | valentina.trifiro@gmail.com                                                                                                    |
| VUST Silvia                                                                                                    | Juge arbitre              | silviawuest@bluewin.ch                                                                                                    |
| Georges JA                                                                                                    | Juge arbitre              | geckco@geckco.ch                                                                                                    |
| Arnitania Synchro Masters                                                                                                    | Club                      | Access of Bennesses                                                                                                    |
| Avully Natation                                                                                                    | Club                      | mel avu@gena.cb                                                                                                    |
| Blue Flamingo Amden                                                                                                    | Club                      | mer_angegeneren                                                                                                    |
| Percle des Nageurs de Monthey                                                                                                    | Club                      | synchro@cenamo.ch                                                                                                    |
| arcle des Nageurs de Sion                                                                                                    | Club                      | melanie reher@contion ch                                                                                                    |
| A CITE A CALL IN A CALL A CALL | Photo Market              | THE REPORT OF A DESCRIPTION OF A DESCRIPTION OF A DESCRIP |

#### Modifier un utilisateur

1. Dans la page d'"Administration",

cliquer sur le lien Modifier un utilisateur

la zone ci-dessous s'affiche

Choix de l utilisateur à modifier

2. *Sélectioner* à l'aide du menu déroulant, le nom de l'utilisateur à modifer la zone ci-dessous s'affiche

| Modifier      | Modifier un utilisateur |  |  |
|---------------|-------------------------|--|--|
| NOM Prénom :  | ECKSTEIN Georges        |  |  |
| Rôle :        | Administrateur V        |  |  |
| E-mail :      | g.eckstein@bluewin.ch   |  |  |
| Mot de passe: |                         |  |  |
| Enregistrer   |                         |  |  |

- Modifier toutes les données devant l'être.
   C'est dans cette page que l'on pourra réinitialiser le mot de passe d'un utilisateur si celui-ci la oublié.
- 4. *Cliquer* sur le bouton Enregistrer
- 5. L'opération est confirmée par ce message

| Modifications sar | ns le mot de passe l | bien enregistrees |  |
|-------------------|----------------------|-------------------|--|
|                   |                      |                   |  |

si le mot de passe d'un utilisateur a été réinitialisé, le message suivant s'affiche

Modifications et mot de passe bien enregistres

si le mot de passe de l'utilisateur connecté est réinitialisé, la page de login est réaffichée et il convient de se reconnecter.

| Connexion     |   |
|---------------|---|
| NOM Prénom :  | ~ |
| Mot de passe: |   |
| Se loguer     |   |

Très important: si l'on doit créer ou modifier un club, l'abréviation et le nom complet doivent être absolument identique à ceux contenus dans la base de données des licences de la FSN. Ainsi "Limmat-Nixen" n'est pas similaire à "Limmat-Nixen Zürich". Les juges et les nageuses de "Limmat-Nixen Zürich" ne pouront pas être affichées si le nom long du club est "Limmat-Nixen".

Menu Table des matières Présentation Opérations Rôle Club Rôle JA ou RR Rôle Admin Rôle Superadmin 19

#### Effacer un utilisateur 1. Dans la page d'"Administration", cliquer sur le lien Effacer un utilisateur la zone ci-dessous s'affiche Choix de l utilisateur à supprimer NOM Prénom : BRENNWALD Nina - Juge arbitre ECKSTEIN Georges - Administrateur ESPANA Capucine - Responsable des résultats LAKOMY Mania - Administrateur VARESIO Pascal - Administrateur VGET Jorg - Administrateur WEIBEL Nicola - Administrateur

Menu Table des matières Présentation Opérations Rôle Club Rôle JA ou RR Rôle Admin Rôle Superadmin

2. *Cliquer* sur le nom de l'utilisateur à supprimer le message suivant s'affiche

Voulez-vous vraiment effacer cet utilisateur ?

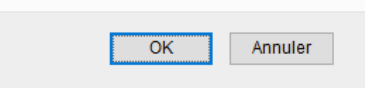

Si vous *cliquez* sur le bouton " OK ", l'utilisateur est définitivement effacé, l'opération est confirmée par ce message

Utilisateur bien supprime

s'il s'agit de l'utilisateur de base, celui-ci ne peut pas être effacé et le message suivant est affiché

Utilisateur No 1 ne peut pas etre efface

si vous *cliquez* sur le bouton " Annuler ", on retourne à l'affichage précédent sans rien modifier.

#### **Gestion des traductions**

#### **Ajouter une traduction**

Dans le cas d'un développement futur du système, il est possible de rajouter des locutions dans les trois langues dans la table des traductions, cette opération s'effectue de la manière suivante:

- 1. Dans la page d'"Administration", *cliquer* sur le lien
  - Ajouter une traduction

| Ajouter u   | ne traduction |  |
|-------------|---------------|--|
| Label :     |               |  |
| Deutsch :   |               |  |
| English :   |               |  |
| Français :  |               |  |
| Enregistrer |               |  |

2. Saisir :

le **label** (résumé de la traduction sans espaces, ni caractère spéciaux)

- c'est ce label qui devra être saisi dans le script de la page
- Important : il doit être unique, on prendra soin de vérifier sa disponibilité
- la locution en allemand
- la locution en anglais
- la locution en français

Attention : la gestion des caractères accentués sur Internet est quelque chose d'assez complexe, c'est pourquoi dans la majeure partie des cas les caractères accentués ont été remplacé par des caractères sans accents.

- 3. *Cliquer* sur le bouton Enregistrer
- 4. L'opération est confirmée par ce message

| Traductions | bien | enregistrees |  |
|-------------|------|--------------|--|
|             |      |              |  |

#### **Modifier une traduction**

Si une locution a été incorrectement traduite, ou si elle comporte une faute de frappe cela peut être corrigé simplement de la manière suivante :

1. Dans la page d'"**Administration**", *cliquer* sur le lien Modifier une traduction la zone ci-dessous s'affiche

Choix de la traduction à corriger

Traduction

#### Sélectionner la locution à corriger

(elles sont affichées par ordre alphabétique et dans la langue sélectionnée).

Table des matières Présentation Opérations Rôle Club Rôle JA ou RR Rôle Admin Rôle Superadmin

Menu

21

#### 2. la zone suivante s'affiche :

| Modifier    | une traduction                           |   |
|-------------|------------------------------------------|---|
| Etiquette   | ok_user_not_del                          | ] |
| Deutsch :   | Benutzer Nr 1 kann nicht gelöscht sein   |   |
| English :   | User Nr 1 cannot be deleted              |   |
| Français :  | Utilisateur No 1 ne peut pas être effacé |   |
| Enregistrer |                                          |   |

| Menu               |
|--------------------|
| Table des matières |
| Présentation       |
| Opérations         |
| Rôle Club          |
| Rôle JA ou RR      |
| Rôle Admin         |
| Rôle Superadmin    |

3. Saisir la (les) correction(s) à apporter sur la (les différentes) locution(s)

Attention : la gestion des caractères accentués sur Internet est quelque chose d'assez complexe, c'est pourquoi dans la majeure partie des cas les caractères accentués ont été remplacé par des caractères sans accents.

- 4. *Cliquer* sur le bouton Enregistrer
- 5. L'opération est confirmée par ce message

Modifications bien enregistrees

#### **Liste des traductions**

L'ensemble des locutions utilisées par le système peut être consultée, il suffit de *cliquer* sur le lien Liste des traductions de la page d'"Administration", la zone suivante est alors affichée :

| Etiquette    | Allemand                          | Anglais                                | Français                              |
|--------------|-----------------------------------|----------------------------------------|---------------------------------------|
| accueil      | Homepage                          | Home                                   | Accueil                               |
| actif        | Aktivieren                        | Activate                               | Activer                               |
| add_doc      | Eine Dokument hinzufügen          | Add a document                         | Ajouter un document                   |
| add_event    | Eine Veranstaltung hinzufügen     | Add an event                           | Ajouter une manifestation             |
| add_result   | Eine Resultate hinzufügen         | Add a result                           | Ajouter un résultat                   |
| add_trad     | Eine Übersetzung hinzufügen       | Add a translation                      | Ajouter une traduction                |
| add_user     | Ein Benutzer hinzufügen           | Add a user                             | Ajouter un utilisateur                |
| admin        | Verwaltung                        | Administration                         | Administration                        |
| administ     | Verwalter                         | Administrator                          | Administrateur                        |
| au           | bis                               | to                                     | au                                    |
| back_result  | Zurrüch zum Resultaten            | Back to the results                    | Retour aux résultats                  |
| bienv_adm    | Willkommen im Verwaltermodus      | Welcome to the administrator mode      | Bienvenue en mode administrateur      |
| bienv_supadm | Willkommen im Superverwaltermodus | Welcome to the superadministrator mode | Bienvenue en mode superadministrateur |
| button_log   | Sich einloggen                    | Login                                  | Se loguer                             |
| button_modif | Korrigieren                       | Modify                                 | Modifier                              |
| button_save  | Speichern                         | Save                                   | Enregistrer                           |
| catego       | Kategorie:                        | Category:                              | Catégorie :                           |
| chgt_mdp     | Passwort ändern                   | Change the password                    | Modification du mot de passe          |
| comment      | Beschreibung des Dokument:        | Description of the document:           | Description du document :             |
| connect      | Identifizierung                   | Connection                             | Connexion                             |

| titre_site      | Wettkämpfe Resultaten                       | Results of the competitions             | Résultats des compétitions                     |
|-----------------|---------------------------------------------|-----------------------------------------|------------------------------------------------|
| trad            | Übersetzung                                 | Translation                             | Traduction                                     |
| trad_choice     | Wahl der Übersetzung zu korrigieren         | Choice of the translation to correct    | Choix de la traduction à corriger              |
| trad_de         | Deutsch                                     | German                                  | Allemand                                       |
| trad_en         | English                                     | English                                 | Anglais                                        |
| trad_fr         | Französich                                  | French                                  | Français                                       |
| trad_mod        | Übersetzung zu korrigieren                  | Translation to correct                  | Modifier une traduction                        |
| type            | Тур:                                        | Type:                                   | Type :                                         |
| user_choice     | Wahl der Benutzer zu korrigieren            | Choice of the user to modify            | Choix de l utilisateur à modifier              |
| user_choice_del | Wahl der Benutzer zu löschen                | Choice of the user to delete            | Choix de l utilisateur à supprimer             |
| user_delete     | Wollt ihr wirklich diesen Benutzer löschen? | Do you really want to delete this user? | Voulez-vous vraiment effacer cet utilisateur ? |

C'est également par cette fonction que l'on vérifiera si un label n'existe pas déjà lorsque l'on doit en créer un nouveau.

| hgt_mdp | Passwort ändern            | Cha |
|---------|----------------------------|-----|
| omment  | Beschreibung des Dokument: | Des |
| onnect  | Identifizierung            | Cor |